# ELECOM

# Windows ReadyBoost 設定ガイド

~ USB フラッシュメモリを使ってパソコンの処理能力を向上させる~

### ■はじめに

本ガイドは、Windows VistaのWindows ReadyBoost 機能について説 明しています。

## ■ Windows ReadyBoost とは

Windows ReadyBoost に対応した USB フラッシュメモリやメモリーカー ドなどの大容量記憶装置を利用して、パソコンの処理能力を向上(システム を高速化)する機能です。複数のソフトウェアを起動すると動作が遅くなる ときなどに効果があります。

Windows Vista でのみ利用できる機能で、パソコンにメインメモリを増設 できない場合などに適しています。

#### Windows ReadyBoost を利用するには

- 本製品の空き容量が256MB以上であること
- パソコンの USB ポートが USB2.0 に対応していること

#### Windows ReadyBoost を設定する

- 本製品のセキュリティ機能を使用していると、Windows ReadyBoost を設定できません。パスワードを設定してセキュリティ機能を使用し ている場合は、あらかじめパスワードを削除しておいてください。
- 🌗 本製品を USB2.0 に対応したパソコンの USB ポートに接続します。 自動再生画面が表示されます。
- 2 [システムの高速化]をクリックします。 プロパティ画面が表示されます。

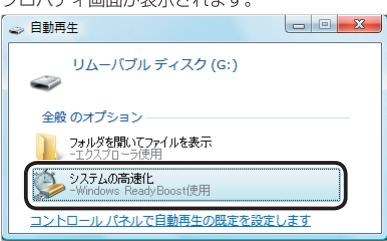

- 日動+.--示します。 -っ 々-自動再生画面が表示されない場合は、次の方法でプロパティ画面を表
  - ① [スタート]メニューから[コンピュータ]をクリックします。

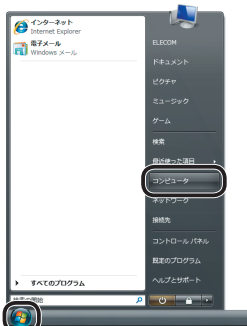

 本製品\*をクリックし、マプロパティをクリックします。 ※ 例えば、パソコンの最後のドライブが F の場合、「リムーバブル ディスク(G:)」と表示されます。

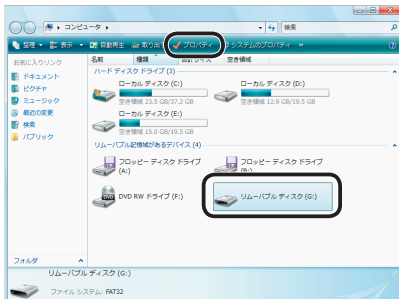

- 强 [ReadyBoost]タブをクリックします。
- 【4】「このデバイスを使用する」をクリックします。
- 🥌 Windows ReadyBoost機能に使用する領域(メモリ容量)を設定します。

| 🥪 リムーバブル ディスク (G:)のプロパティ                                  |
|-----------------------------------------------------------|
| 全般 ツール ハードウェア まま ReadyBoost コスタマイズ                        |
| このデバイス上の使用可能な領域を使ってシステムを高速化しま<br>す。                       |
| ◎ このデバイスを使用しない( <u>D</u> )                                |
| 4 ● このデバイスを使用する(山)                                        |
| 5 システム速度のために予約する領域(B):                                    |
| 2000 MB                                                   |
| デバイスがシステム速度のために使用されている間、予約された<br>領域はファイル記憶域として使用できなくなります。 |
| 最適なパフォーマンスを得るには 3830 MB を予約することをお<br>勧めします。               |
| オンラインのプライバシーに関する声明をお読みください。                               |
| OK キャンセル 適用( <u>A</u> )                                   |

て<mark>全</mark> Vvn... です。 Windows ReadyBoost 機能に使用できる領域(メモリ容量)は最大 4GB

- ここで設定した領域(メモリ容量)は、リムーバブルディスクとして使 用できなくなります。 Windows ReadyBoost 機能の設定を解除すると、リムーバブルディ スクとして使用できます。
- 6 [OK]ボタンをクリックします。
- 🗨 リムーバブルディスクを開いている場合は、エラーメッセージが表示 されますので、[OK]ボタンをクリックしてください。その後でリムー バブルディスクを閉じてください。
- Windows ReadyBoost 機能が設定されると、リムーバブルディスク 7 内に🤍 (ReadyBoost)アイコンが作成されます。

| <b>G</b> • • • • • • • • • • • • • • • • • • • | ▲ーバブル ディス 👻 🐓 検索    | ٩     |
|------------------------------------------------|---------------------|-------|
| 🐚 整理 👻 🖻 表示                                    | 🔻 🛒 スライドショー  🔮 書き込む | 0     |
| お気に入りリンク                                       | 名前 撮影日 タク           | サイズ » |
| 📳 ドキュメント                                       |                     |       |
| 📔 ピクチャ                                         |                     |       |
| 🚯 ミュージック                                       |                     |       |
|                                                |                     |       |
| 🔡 検索                                           | ReadyBoost          |       |
| 퉬 パブリック                                        |                     |       |
| フォルダ                                           | ^                   |       |
| 1 個の項                                          | 目                   | 1     |
|                                                |                     |       |

これで Windows BeadyBoost 機能の設定は完了です。

※ Microsoft、Windows、Windows Vista は、米国 Microsoft Corporation の米国及びその他の国における登録商標または商標です。

| Windows ReadyBoost 設定ガイド | 2 |
|--------------------------|---|
| 発行 エレコム株式会社              |   |
| 2007年2月20日 第1版           |   |